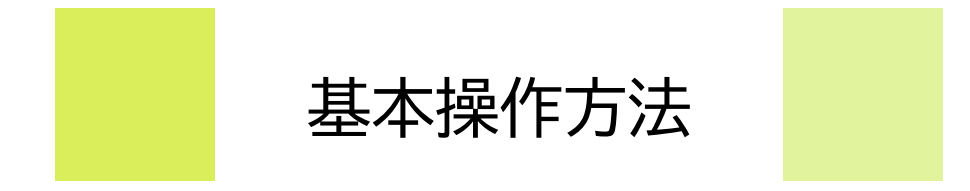

# **CAMPUSSQUARE**

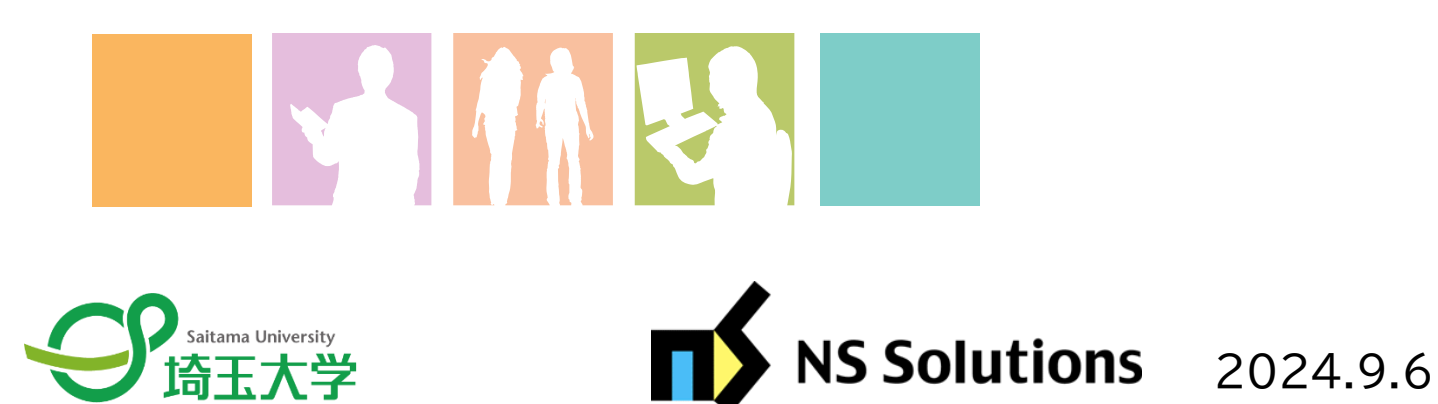

2024.10.30更新

Copyright  $\ensuremath{\mathbb{C}}$  2024 NS Solutions Corporation , All Rights Reserved.

## 1.ポータル画面の初期表示

(1)ポータルトップ画面(ログイン後)

ログインすると、必要な情報を集約したポータル画面が表示されます。

メニュー画面は、スライドメニューとなっておりブラウザのサイズに応じて自動的に折り畳まれます。メニュー上部には、ユーザ名を表示し、「ログアウト」 「英語版への切り替え」が可能です。

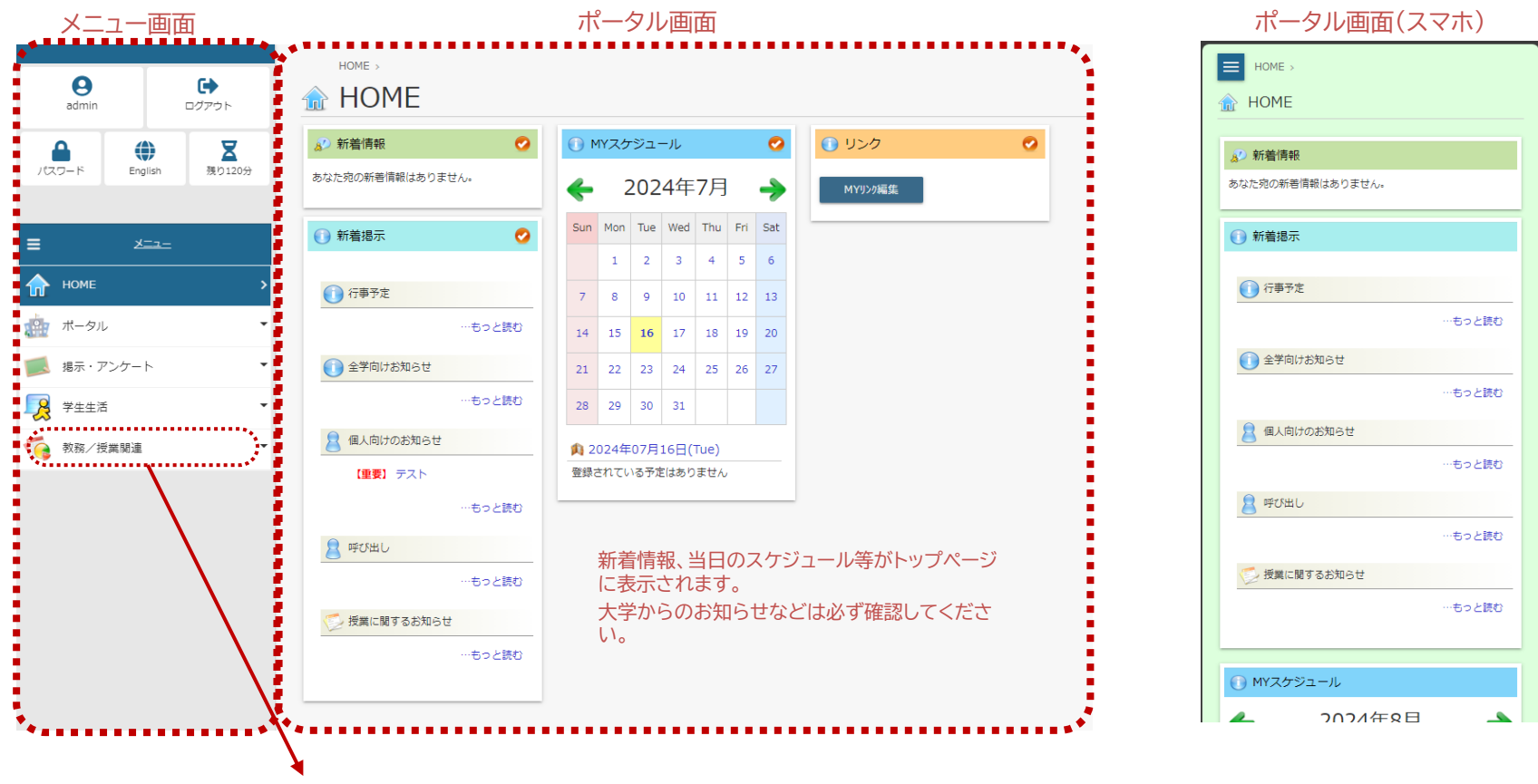

・履修登録や成績確認は「教務/授業関連」から確認できます。

もっと読む

#### (2)新着情報

お知らせ、休講補講情報、レポート等、個人宛の様々な新着情報が届いた際にポータルTOP画面にお知らせします。

| 🔊 新着情報                  | ・各リンクをクリックする<br>新着情報を確認できま                      |                                                       |                                                                                                    |  |
|-------------------------|-------------------------------------------------|-------------------------------------------------------|----------------------------------------------------------------------------------------------------|--|
| あなた宛の新善情報があります。         | <ul> <li>■ HOME →</li> <li>● アンケート回答</li> </ul> | ・集計結果照会/回答対象                                          | ■ オバ目 1日 2017<br>ジス里アータ<br>ジスータ<br>- 672間()<br>- 672間()<br>- 672間()<br>- 672間()<br>- 672間()<br>- 672間()<br>- 672間()<br>- 672間()<br>- 672間()<br>- 672間()<br>- 672間()<br>- 672間()<br>- 672間()<br>- 672間()<br>- 672間()<br>- 672間()<br>- 672<br>- 672<br>- 772<br>- 672<br>- 772<br>- 77<br>- 772<br>- 772<br>- 777<br>- 777<br>- 777<br>- 777<br>- 777<br>- 777<br>- 777 |  |
| 🍺 新着の掲示があります。           | 2021年度 <b>&gt;</b><br>【授業アンケート】 一般アンケートへ        | 凡例: <mark>未</mark> →末回答,                              |                                                                                                    |  |
| 📋 アンケートが登録されました。        | タイトル                                            | 実施期間 状                                                | ○ 教室交異                                                                                                    |  |
| 🗇 課題が登録されました。           | 授賞アンケート<br>(教育学部科目1/大分 大郎/水3)                   | 2021/06/23 0:00 - 2021/07/08<br>0:00<br>末             | -652ER0                                                                                                    |  |
|                         | 【一般アンケート】授業アンケートへ                               | 凡例: <mark>未</mark> →未回答, 済                            | ○ RRAE<br>● GLBHDSTRATE                                                                                                    |  |
| (1) 休講補講臨時教室変更が登録されました。 | タイトル<br>回答                                      | タイトル         実施期間         (           回答対象アンケートはありません |                                                                                                    |  |
|                         |                                                 |                                                       | <ul> <li>第2しめ 100</li> <li>日本ラ北</li> <li>一ちっと読む</li> <li>今月の行客予念(こついて)</li> </ul>                                                                                                    |  |
|                         |                                                 |                                                       | 企学編示板         …もっと読む           学生の皆様へお知らせ                                                                                                    |  |

### (3)通知配信設定

お知らせについてメールでの配信状態を変更する場合は通知配信設定を変更してください。 デフォルトの設定は大学メールアドレスに通知が送られる設定となっています。

| = *                                    |                        | 🖄 通知配信設定                                                          |                                           |                         |
|----------------------------------------|------------------------|-------------------------------------------------------------------|-------------------------------------------|-------------------------|
| номе >                                 | 1                      | ●配信を希望するカテゴリに                                                     | チェックを入れてください。                             |                         |
| ポータル ・                                 |                        | ☑ 揭示情報                                                            |                                           |                         |
| ■ 掲示・アンケート ▼                           |                        | ※休講補講情報の通知は配信されます。                                                | 普段から使用しているGmail等への変更                      | も可能です。                  |
| · · · · · · · · · · · · · · · · · · ·  |                        | ●メール配信設定                                                          | 大事な情報を見逃して自身か損をしない<br>く見るメールアドレスに通知が届くように | <u>たのにも</u> よ<br>:設定してく |
| TOPページ お知らせはこちら >                      | メニュー → 学生生活 → 通知配信設定と進 | 配信メールを受け取るアドレスを人力してくたさい。<br><ul> <li>本人連絡先と同じアドレスを使用する</li> </ul> |                                           |                         |
| ・ デ生住所変更         ・         ・         ・ | んでください。                | ○ 別のアドレスを使用する                                                     |                                           |                         |
|                                        |                        | ※こうりを選択しスールアトレスを登録した場合。                                           | 子相同戦に登録されている第二メールアトレスも更新されより。             |                         |
| ▶ 取得予定免許・資格申請 >                        | ſ                      | 変更クリア                                                             |                                           |                         |

## 2.スケジュール機能説明

(1)Myスケジュール

①学生ごとにそれぞれに必要な情報を自動的にスケジュール表示します。
 学生は履修している授業について、時間割、休講・補講・教室変更情報等を表示します。
 ②職員が所属に関する情報を登録した場合も自身のスケジュールに表示されます。

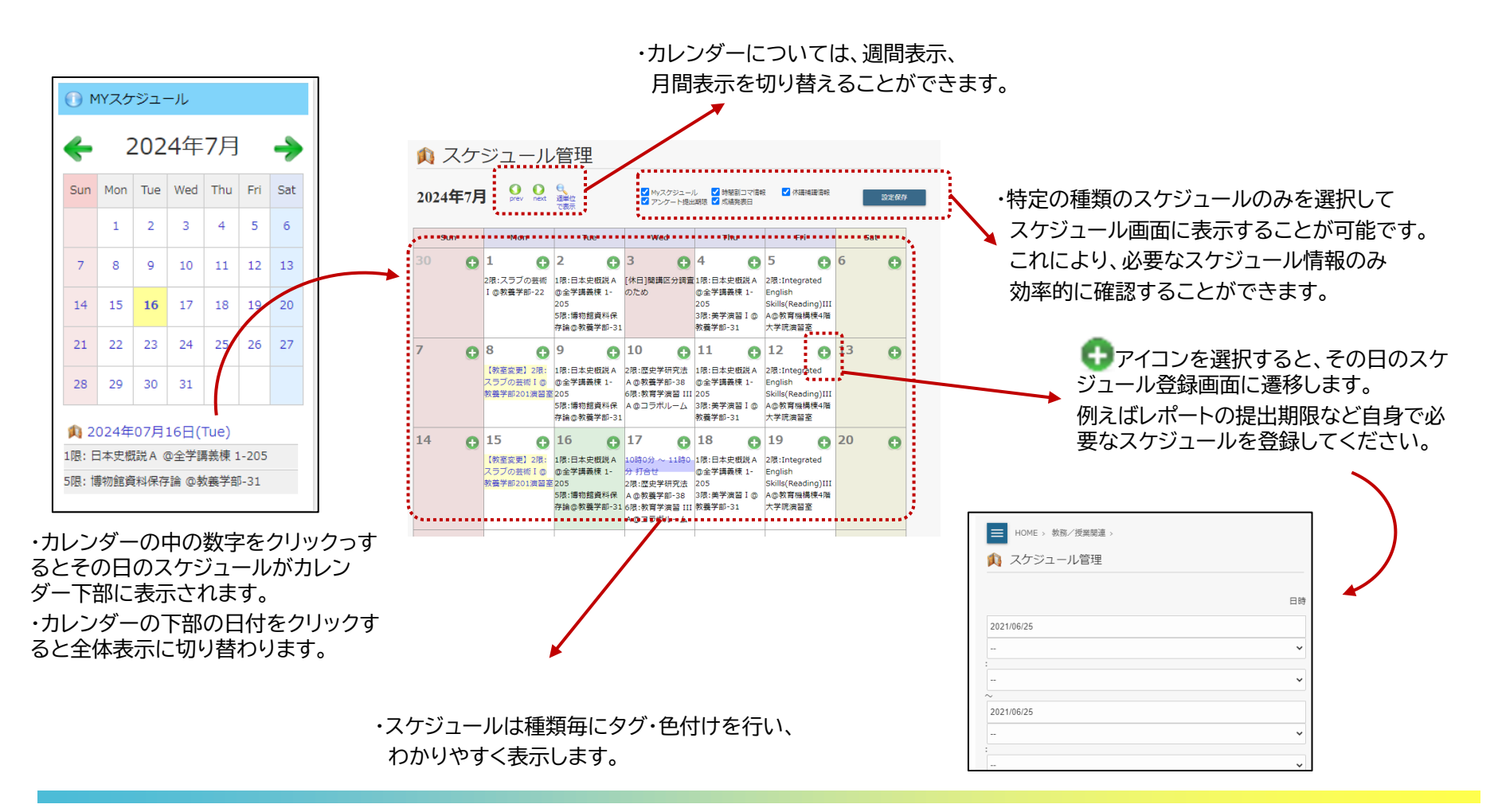

## 3.お知らせ(掲示)の確認方法

#### (1)お知らせ機能

メニューから「掲示・アンケート」を開くとお知らせの種別ごとの新着情報が表示されます。

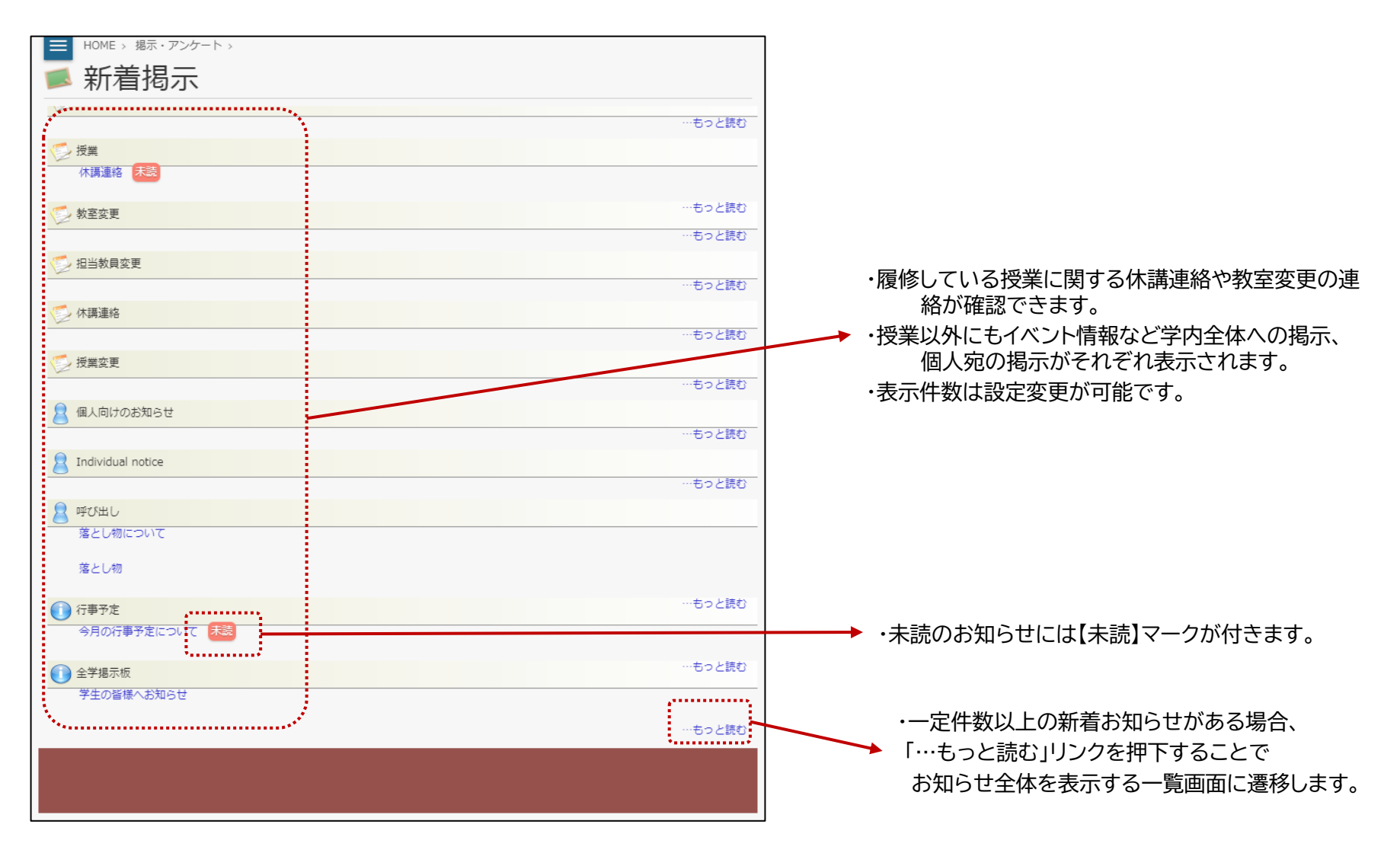

学生ポートフォリオでは、自身に関する情報をまとめて確認することができます。 メニューから学生生活→「学生ポートフォリオ」を開くと表示されます。

## 👰 学生ポートフォリオ/学籍情報

| 学籍情報           | ■ 学生個人情報        | <ul> <li>出身校・入試情報</li> </ul>                                                                                                    | ■ 連絡先情報     | ■ 学籍異動情報    | ■ 履修情報   |  |  |  |
|----------------|-----------------|----------------------------------------------------------------------------------------------------|-------------|-------------|----------|--|--|--|
| ■ 成績修得状況       | ■ 面談記録          | ■ 出欠情報                                                                                                    | ■ 取得資格·買罰情報 | ■ 学研災・学研賠情報 | ■ 学費収納情報 |  |  |  |
| ● 外部試験結果情報     |                 |                                                                                                    |             |             |          |  |  |  |
| 学籍番号           | 名               |                                                                                                    |             |             |          |  |  |  |
| <b>运</b> 学籍情報  |                 |                                                                                                    |             |             |          |  |  |  |
| 学生氏名(力ナ)学生氏名(  | (英字)            | and the second second s |             |             |          |  |  |  |
| 所属 中子 学年       | e e             |                                                                                                    |             |             |          |  |  |  |
| 現況区分学生身        | 分               |                                                                                                    |             |             |          |  |  |  |
| クラス 出席番        | 号               |                                                                                                    |             |             |          |  |  |  |
| セメスタ・通年 セメス・   | 9数              |                                                                                                    |             |             |          |  |  |  |
| 要件年月 《公本》 入学年》 | HE WARMER       |                                                                                                    |             |             |          |  |  |  |
| 秋入学区分          | 5 <b>7</b> (* 1 |                                                                                                    |             |             |          |  |  |  |
| 入学年次           |                 |                                                                                                    |             |             |          |  |  |  |

自身の住所を変更する場合は、CAMPUSSQUAREから変更を行うことができます。 メニューから学生生活→「学生住所変更」を開くと変更が行えます。 変更する部分を入力し、最後に下部の変更ボタンを押してください。

| HOME > 学会                              | HOME > 学生生活 >                                                                |              |        |      |    |      |   |      |            |  |
|----------------------------------------|------------------------------------------------------------------------------|--------------|--------|------|----|------|---|------|------------|--|
| 🕞 学生住所変更                               |                                                                              |              |        |      |    |      |   |      |            |  |
| 変更する情報を入力し<br>「※」印は任意項目で<br>学生ポートフォリオの | 変更する情報を入力し、変更ポタンをクリックしてください。<br>「※」印は任意項目です。<br>学生ポートフォリオの連絡先情報を事前に確認してください。 |              |        |      |    |      |   |      |            |  |
| * 本人連絡先                                |                                                                              |              |        |      |    |      |   |      |            |  |
| 所屋                                     |                                                                              |              |        |      | 3  | 学籍費号 |   |      |            |  |
|                                        |                                                                              |              |        |      |    |      |   |      |            |  |
| 野使曲弓                                   |                                                                              | (中均)         |        |      |    |      | 5 | 印建树窠 |            |  |
| 市区町村                                   |                                                                              |              |        |      |    |      |   |      |            |  |
| 町名・番地など                                |                                                                              |              |        |      |    |      |   |      |            |  |
| アパートなど                                 |                                                                              |              |        |      |    |      |   |      |            |  |
| 電話番号                                   |                                                                              | (半角) ハイフンあり  |        |      | 区分 |      |   |      |            |  |
| 携帯電話番号                                 |                                                                              | ※(平角) ハイフンあり |        |      |    |      |   |      |            |  |
| E-MAIL                                 |                                                                              |              |        | (半均) |    |      |   |      |            |  |
| * 保護者連絡先                               |                                                                              |              |        |      |    |      |   |      |            |  |
| 氏名                                     |                                                                              |              |        |      |    |      |   | 統柄   | ⊕ <b>∨</b> |  |
| 氏名力ナ                                   |                                                                              |              |        |      |    |      |   |      |            |  |
| 氏名(英字)                                 |                                                                              |              | ※ (半角) |      |    |      |   |      |            |  |
| 郵便借号                                   | -                                                                            | (半角)         |        |      |    |      |   | 都道府県 | - *        |  |
| 市区町村                                   |                                                                              |              |        |      |    |      |   |      |            |  |
| 町名・番地など                                |                                                                              |              |        |      |    |      |   |      |            |  |
| アパートなど                                 |                                                                              |              |        |      |    |      |   |      |            |  |
|                                        |                                                                              |              |        |      |    |      |   |      |            |  |

保証人の連絡先、氏名等を変更する必要がある場合は、所属学部係の窓口に申し出てください。

### CAMPUSSQUAREでは休講や補講の連絡、新着掲示の通知を任意のメールアドレスで受信することができます。

メニューから「学生生活」→「通知配信設定」を開くと変更が行えます。

| HOME、学生送、<br>▶ 通知配信設定<br>●配信を希望するカテゴリにチェックを入れてくださ                                                                                                    | きい。    | 掲示情報のチェックを外した場合は、重要な情報を見逃<br>して自身が損をしないように定期的に<br>CAMPUSSQUAREから新着掲示を確認してください。 |
|----------------------------------------------------------------------------------------------------|--------|--------------------------------------------------------------------------------|
| <ul> <li>✓ 掲示情報</li> <li>※休講補講情報の通知は配信されます。</li> </ul>                                                                                                    | 揭示     | の通知が不要な場合はチェックを外す                                                              |
| <ul> <li>メール配信設定</li> <li>デフォルトの配信先は大</li> <li>配信メールを受け取るアドレスを入力してください。</li> <li>本人連絡先と同じアドレスを使用する merin.s.987@ms.saitama-u.ac.jp</li> <li>別のアドレスを使用する</li> </ul> |        | ルアドレスです<br>変更したい場合はこちらを選択してメールアドレスを<br>入力                                      |
| **こちらを選択しメールアドレスを登録した場合、学籍情報に登録されている第二メールア<br>変更 クリア<br>最後に変更をクリックする。                                                                                             | ドレスも更新 | <u>されます。</u>                                                                   |

ー度自身のメールアドレスを登録すると、登録したメールアドレスが枠内に表示されるようになります。 学籍情報に登録されている第二メールアドレスは学生ポートフォリオから確認が可能です(ただし2024.11.1に機能実装予定)。

メールアドレスを変更した場合はこちらの登録も変更してください。また、ANPICのメールアドレスも忘れずに変更してください。